# BAB 3 METODE PENELITIAN

# 3.1 ALAT YANG DIGUNAKAN

### 3.1.1 PERANGKAT KERAS

Perangkat keras yang akan digunakan pada penelitian ini menggunakan 1 laptop, 1 *smartphone*, dan 1 *router* dengan spesifikasi sebagaimana terdapat pada Tabel 3.1.

| Kategori   | Spesifikasi         |                |
|------------|---------------------|----------------|
|            | OS                  | Windows 11     |
|            | Processor           | AMD Ryzen 3    |
| Laptop     |                     | 5300U 2.6 GHz  |
|            | System Memori (RAM) | 8 GB           |
|            | Storage (SSD)       | 512 GB         |
|            | OS                  | Android        |
| Smartnhone | Processor           | Snapdragon 750 |
| Smartphone | System Memori (RAM) | 6 GB           |
|            | Storage             | 128 GB         |
|            | OS                  | Mikrotik       |
| Router     | System Memori (RAM) | 128 MB         |
|            | NAND Storage        | 128 MB         |

Tabel 3. 1 Spesifikasi Perangkat Keras

### 3.1.2 PERANGKAT LUNAK

Perangkat lunak sebagai *tool* dan aplikasi yang akan digunakan pada penelitian ini yaitu sebuah *software* winbox dan aplikasi pesan instan Telegram seperti yang terlihat pada Tabel 3.2.

| No | Software | Versi            | Fungsi                                                         |
|----|----------|------------------|----------------------------------------------------------------|
| 1  | Winbox   | 3.37<br>(64 Bit) | Konfigurasi <i>Packet</i><br><i>Filtering</i> pada<br>Mikrotik |
| 2  | Telegram | 9.3.3            | Sebagai penerima<br>notifikasi                                 |

Tabel 3. 2 Tools dan Aplikasi

# **3.2 ALUR PENELITIAN**

Penelitian ini dilakukan dengan melalui beberapa tahapan seperti pada diagram alur yang ditunjukkan pada Gambar 3.1.

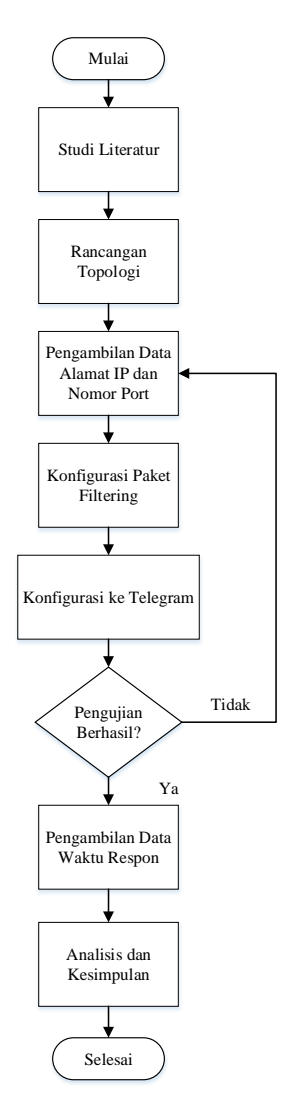

Gambar 3.1 Alur Penelitian

Gambar 3.1 menunjukan diagram alur perancangan sistem dalam penelitian ini. Langkah pertama dalam penelitian yaitu melakukan studi literatur beberapa penelitian terkait dengan pemblokiran akses internet dengan melakukan konfigurasi *packet filtering* pada *router* serta materi lain yang berhubungan dengan penelitian ini. Dengan membandingkan beberapa jurnal terkait dan melakukan perbandingan untuk menentukan judul dan juga fokus dari penelitian ini. Selain membandingkan dan menentukan fokus atau judul penelitian, tahap ini juga berfungsi untuk memahami konsep dasar dari topik tersebut.

Selanjutnya adalah menentukan rancangan topologi yang digunakan sebagai dasar dari arsitektur jaringan untuk membuat sistem yang mampu memblokir beberapa situs judi online, media sosial, dan game online. Topologi tersusun atas 1 buah *router mikrotik* yang digunakan untuk melakukan konfigurasi packet filtering, 3 buah laptop, dua di antaranya berperan sebagai client dan salah satunya menjadi administrator system, serta 3 buah smartphone sebagai client. Langkah selanjutnya adalah melakukan pengambilan data pertama dengan fitur torch yang merupakan salah satu tools pada mikrotik yang digunakan untuk melihat trafik jaringan secara *realtime* atau dapat dilakukan dengan menggunakan tools nslookup pada command prompt (cmd) dan akan memperoleh data yang berupa alamat IP dari situs judi online, media sosial, dan game online yang nantinya akan dikonfigurasi pada mikrotik di menu filter rules dengan cara memasukkan chain yang dipilih yaitu chain forward dengan protokol TCP/UDP, kemudian masukkan alamat IP dari situs judi online, media sosial, dan game online yang akan diblokir pada kolom destination address. Pilih action drop agar paket tersebut ditolak atau tidak diijinkan masuk. Selanjutnya melakukan konfigurasi pada *mikrotik* (*winbox*) agar ketika terjadi pelanggaran dalam pengaksesan internet administrator system akan menerima notifikasi melalui Telegram.

Setelah melakukan konfigurasi pada *mikrotik*, selanjutnya adalah melakukan pengujian dengan melakukan akses terhadap situs judi *online*/media sosial/*game online* apakah alamat IP yang didapatkan pada pengambilan data pertama berhasil diblokir atau tidak, jika berhasil maka langkah selanjutnya adalah melakukan pengambilan data kedua yang berupa waktu respon dari sistem notifikasi yang dilakukan sebanyak 20 kali kemudian diambil nilai rata-ratanya.

39

Selanjutnya data-data yang sudah diperoleh dikumpulkan dalam bentuk Tabel yang nantinya akan dianalisis dengan cara melihat *filter rules* apakah berhasil melakukan pemblokiran atau tidak dengan menggunakan alamat IP yang telah diperoleh serta menganalisis mengenai respon dari sistem notifikasi, setelah itu diambil kesimpulan ketika sudah selesai melakukan analisis.

#### 3.3 RANCANGAN TOPOLOGI

Rancangan topologi yang digunakan sebagai dasar dari arsitektur jaringan untuk membuat sistem yang mampu memblokir beberapa situs judi *online*, media sosial, dan *game online* terlihat seperti pada Gambar 3.2 yang tersusun atas sebuah koneksi internet yang disediakan oleh internet service provider dengan spesifikasi seperti yang terlihat pada Tabel 3.3, 1 buah *router* mikrotik yang digunakan untuk melakukan konfigurasi packet filtering, 3 buah laptop, dua di antaranya berperan sebagai client dan salah satunya menjadi administrator system, serta 3 buah smartphone sebagai client. Pada topologi ini, mikrotik berperan sebagai DHCP server yang mengatur dan memberikan alamat IP secara otomatis kepada client, contohnya perangkat laptop dan *smartphone* yang disebut sebagai DHCP *client* karena perangkat-perangkat tersebut menerima alamat IP dari DHCP server. Alamat IP yang diberikan oleh DHCP Server yaitu alamat IP dengan subnet mask /24 yang mana memiliki range dari 192.168.1.1 sampai 192.168.1.254. Untuk Mikrotik sendiri mendapatkan alamat IP 192.168.1.1 dengan subnet mask 255.255.255.0, sedangkan untuk perangkat *client* mendapatkan alamat IP dengan range 192.168.1.2 sampai 192.168.1.254 dengan subnet mask 255.255.255.0. *Client* dapat melakukan *browsing* dikarenakan terdapat suatu proses yang disebut NAT. Dimana proses tersebut berfungsi untuk mentranslasikan dari alamat IP Private yaitu 192.168.1.x ke alamat IP Publik dengan alamat IP 10.212.36.17. Proses tersebut terjadi di Mikrotik.

Perangkat-perangkat *client* tersebut, terhubung secara *wireless* dengan Mikrotik. *Administrator system* disini bertugas melakukan konfigurasi *packet filtering* yaitu dengan membuat beberapa *rules*, serta melakukan konfigurasi ke Telegram yang berfungsi untuk memberikan notifikasi, baik konfigurasi Telegram pada Mikrotik maupun pada laptop. Sehingga, ketika terjadi pengaksesan yang

40

tidak sesuai dengan *rules*, maka Mikrotik akan memberikan notifikasi kepada *Administrator System* melalui Telegram, yang mana notifikasi tersebut dapat diakses oleh *Administrator System* melalui laptop atau *smartphone*.

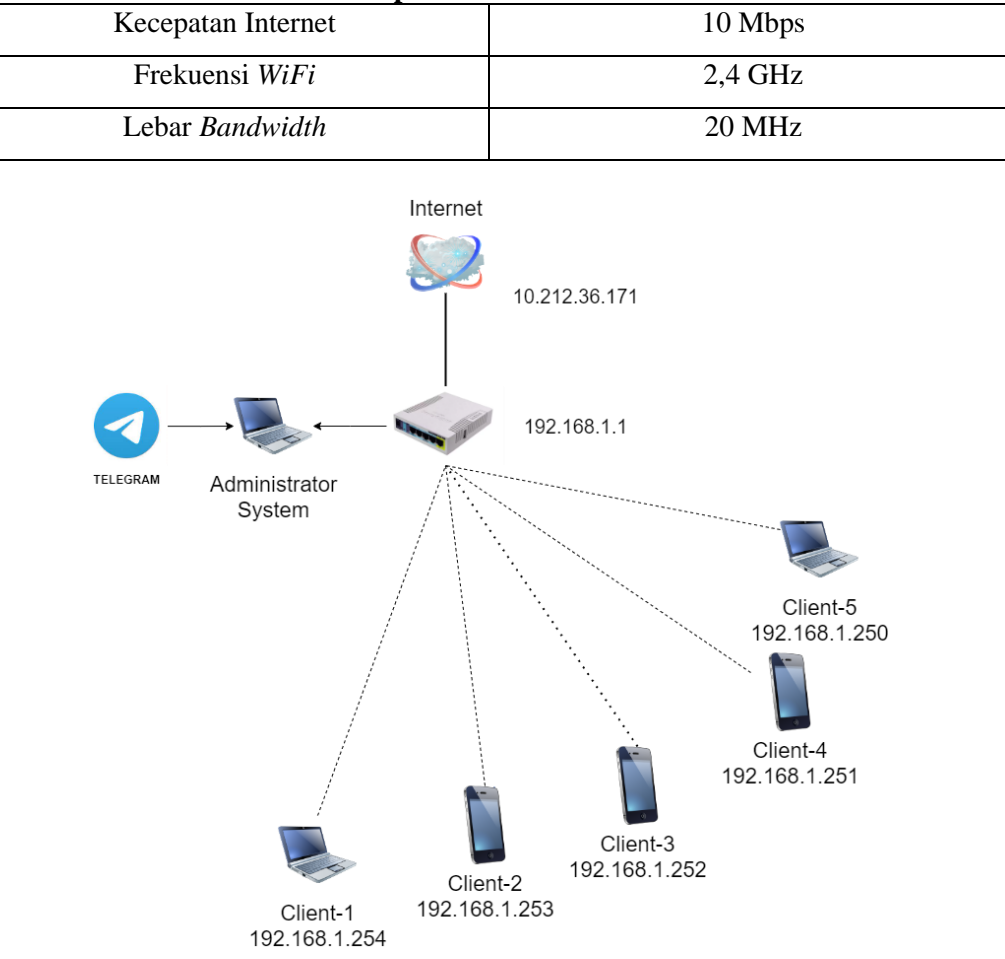

Tabel 3. 3 Spesifikasi Koneksi Internet

Gambar 3. 2 Topologi Jaringan

# 3.4 KONFIGURASI PACKET FILTERING PADA MIKROTIK

Pada penelitian ini, pemblokiran akan dilakukan dengan menggunakan *packet filtering* dengan berdasarkan alamat IP, nomor *port*, serta protokol yang digunakan, baik yang digunakan oleh situs, media sosial maupun *game online*. Namun sebelum melakukan konfigurasi *packet filtering*, pastikan sudah melakukan pengumpulan alamat IP mana saja yang akan diblokir dengan menggunakan fitur *torch*. Fitur *torch* merupakan salah satu *tools* pada mikrotik yang digunakan untuk

melihat trafik jaringan secara *realtime* atau dapat dilakukan dengan menggunakan *tools nslookup* pada *command prompt* (cmd).

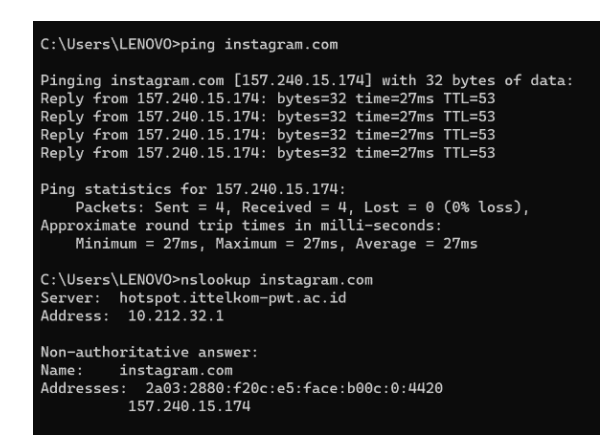

Gambar 3. 3 Tools nslookup pada command prompt (cmd)

Pada Gambar 3.3 peneliti menggunakan *tools nslookup* pada *command prompt* (cmd) untuk memperoleh alamat IP yang digunakan oleh Instagram yang akan diblokir. Pada Gambar 3.4 berikut merupakan tampilan dari fitur *torch* pada mikrotik yang berguna untuk memperoleh alamat IP (sekaligus nomor port yang membawanya).

| Interface:         wtan3         i         Sic. Address:         0.0.0.0         Juint           Entry Timeout:         00.00.03         is         Dat. Address:         0.0.0.0         Close           Entry Timeout:         00.00.03         is         Dat. Address:         0.0.0.0         Close           Sic. Address:         0.0.00         id         id         id         id           MAC Protocol:         any         id         id         id           Port:         any         id         id         id           DSD:         any         id         id         id         id           B00 (p)         6 (tcp) 182: 168: 1254:55662         161:202:208: 143:30103         O bps<0 Dps         0           800 (p)         6 (tcp) 182: 168: 1254:55662         161:202:208: 143:30103         O bps<0 Dps         0           800 (p)         6 (tcp) 182: 168: 1254:55664         161:202:208: 143:30103         O bps<0 Dps         0           800 (p)         6 (tcp) 182: 168: 1254:55664         161:202:208: 143:30103         O bps<0 Dps         0           800 (p)         16 (tcp) 182: 168: 1254:55664         161:202:208: 143:30103         O bps<0 Dps         0           800 (p)         16 (tcp) 182: 168: 1255:5664                                                                                                    | Interface         wtan3         Image: Stic. Address:         0.0.0.00         Image: Stic. Address:         0.0.0.00           Entry Timeout         00.00.03         s         Dst. Address:         0.0.0.00         Close         Stor.           Stic. Address:         0.0.0.00         -         -         Stor.         Close         New Windo           Dst. Address:         0.0         -         -         -         -         -         New Windo           MAC Protocol         art         Image: Stor.         -         -         -         -         -         -         New Windo           DSCP:         ary         Image: Stor.         -         -         -         -         -         -         -         -         -         -         -         -         -         -         -         -         -         -         -         -         -         -         -         -         -         -         -         -         -         -         -         -         -         -         -         -         -         -         -         -         -         -         -         -         -         -         -         -         - <td< th=""><th></th><th></th><th></th><th></th><th>Filters</th><th></th><th></th><th></th><th></th><th></th><th></th><th></th><th>Ctart</th><th>-</th></td<>                                                                                                    |            |            |                     |        | Filters              |      |         |      |         |            |    |          | Ctart   | -   |
|----------------------------------------------------------------------------------------------------|----------------------------------------------------------------------------------------------------|------------|------------|---------------------|--------|----------------------|------|---------|------|---------|------------|----|----------|---------|-----|
| Entry Timeout: 00 00 03 s Dst. Address6 0 0 0 0 0 C Cose<br>Sic. Address6 0 0 C Cose<br>New Windo<br>Dst. Address6 0 0 C Cose<br>New Windo<br>Port: any 0 C Cose<br>Dst. Address6 0 0 C Cose<br>New Windo<br>New Windo<br>New Windo<br>New Windo<br>New Windo<br>New Windo<br>Sic. Address6 0 0 C C Cose<br>New Windo<br>New Windo<br>New Wind | Entry Timeout: 00 00 03 s Dst. Address6 0 00 040 C Cost<br>Sic. Address6 0 00 040 C C C C C C C C C C C C C C C                                                                                                    | Interfa    | ace: wland | 3                   |        | ∓ Src. Address       |      | 0.0.0.0 | 0    |         |            |    | • H      | Start   | _   |
| Site Address6         0         Close           Dist Address6         0         •         New Windo           MAC Protocol         all         •         •           Protocol         any         •         •           VLAN Id         any         •         •           VLAN Id         any         •         •           B00 (p)         6 (tp) 192 168 1 254 55662         161 202 208 143 30103         0 bps         0 bps         0           800 (p)         6 (tp) 192 168 1 254 55662         161 202 208 143 30103         0 bps         0 bps         0           800 (p)         6 (tp) 192 168 1 254 55662         161 202 208 143 30103         0 bps         0 bps         0           800 (p)         161 (p1 192 168 1 154 55662         161 202 208 143 30103         0 bps         0 bps         0           800 (p)         161 (p1 192 168 1 154 55664         161 202 208 143 30103         0 bps         0 bps         0           800 (p)         1191 182 168 1 254 55664         161 202 208 143 30103         0 bps         0 bps         0           800 (p)         1191 182 168 1 254 55664         161 202 208 143 30103         0 bps         0 bps         0 bps         0 bps         0 bps         0 bps         0                                                                                                    | Sic Address6         0         Close           Dst Address6         0         New Windo           MAC Protocot         all         *           Protocot         any         *           DSCP:         any         *           DSCP:         any         *           B00 (p)         10 (top) 122.168.1254.55662         161.202.208.143.30103         0 bps         0 bps         0                                                                                                    | Entry Time | out 00.00  | 03                  |        | s Dst Address        |      | 0000    | 0    |         |            |    | . –      | Stop    |     |
| Out         Out         New Windo           Dst. Address6:         0         •           MAC Protocol:         at         •           Protocol:         any         •           Port:         any         •           VLAN Id:         any         •           DSCP:         any         •           Eth. P./         Protocol         Sic           Dst.         VLAN Id:         any           B00 (pp)         6 (tcp) 182: 168: 1254: 55642         161: 202: 208: 143: 30103         0 bps         0 bps         0           800 (pp)         6 (tcp) 182: 168: 1254: 55642         161: 202: 208: 143: 30103         0 bps         0 bps         0           800 (pp)         1 (tcp) 182: 168: 1254: 55642         161: 202: 208: 143: 30103         0 bps         0 bps         0 bps         0           800 (p)         1 (tcp) 192: 168: 1254: 55642         161: 202: 208: 143: 30103         0 bps         0 bps         <                                                                                                    | Other Addresses         0         New Windo           Dist Addresses         00         New Windo           MAC Protocol:         all         Image: Constraint of the state of the state o                                                                                                  | ,          |            |                     |        | Src Address6         |      | -/0     |      |         |            |    |          | Close   |     |
| Dist. Addresso:         00         ▲           MAC Protocol:         any         ▼           Portic:         any         ▼           Port:         any         ▼           DSCP:         any         ▼           ULAN Id:         any         ▼           DSCP:         any         ▼           DSCP:         any         ▼           00(p)         6 (trp.) 102: 168: 1.254: 55662         161: 202: 208: 143: 30: 103         0 tps         0 tps <td>Dist. Addresso:         00             MAC Protocol:         all              Protocol:         any               VLAN Id:         any                VLAN Id:         any</td> <td></td> <td></td> <td></td> <td></td> <td>Sit. Addresso</td> <td></td> <td></td> <td></td> <td></td> <td></td> <td></td> <td>- L</td> <td>ew Wind</td> <td>WG</td>                                                                                                    | Dist. Addresso:         00             MAC Protocol:         all              Protocol:         any               VLAN Id:         any                VLAN Id:         any                                                                                                    |            |            |                     |        | Sit. Addresso        |      |         |      |         |            |    | - L      | ew Wind | WG  |
| MAC Protocol:         any         ▼           Protocol:         any         ▼           Port:         any         ▼           VLANIId:         any         ▼           DSCP:         any         ▼           B00 (p)         6 (tcp) 192.168.1254.55682         161.202.208.143.30103         0 tps         0 tps                                                                                                    | MAC Protocol: at         Image: Constraint of the second second sec |            |            |                     |        | Dst. Addresso        |      | ::/0    |      |         |            |    | •        |         |     |
| Protocod:         any         ▼           Port:         any         ▼           VLAN Id:         any         ▼           DSCP:         any         ▼           1         DSCP:         any         ▼           2         Max         ▼         ▼           1         DSCP:         any         ▼           2         Max         ▼         ▼           2         Max         ▼         ▼           2         Max         ▼         ▼           300 (p)         6 (tcp) 192: 168: 1254:55662         161 202 208: 143:30 103         0 tps         0 tps                                                                                                    | Protocod:         any         ▼           Port:         any         ▼           VLAN Id:         any         ▼           05CP:         any         ▼           800 (p)         6 (tcp) 192: 168: 1254: 55662         161: 202: 208: 143: 30103         0 tps         0 tps <td></td> <td></td> <td></td> <td></td> <td>MAC Protocol</td> <td>al</td> <td></td> <td></td> <td></td> <td></td> <td>٠</td> <td>•</td> <td></td> <td></td>                                                                                                    |            |            |                     |        | MAC Protocol         | al   |         |      |         |            | ٠  | •        |         |     |
| Port:         any         Image: Constraint of the second second s                                                                                                    | Port:         any         Image: Constraint of the state in the state in the sta          |            |            |                     |        | Protocol             | : an | y       |      |         |            | ₹  | •        |         |     |
| VLAN Id:         any         any           DSCP:         any         Image: Constraint of the state of the state of                                                                                                    | VLAN Id         any         Image: Constraint of the state of the state of the st         |            |            |                     |        | Port                 | an   | y       |      |         |            | €  | •        |         |     |
| DSCP:         any                                                                                                    | DSCP:         any         T         A           Eth. PProtocol         Src.         Dst.         VLAN Id         DSCP         Tx Rate         Tx Packer.         Fx Packer.           800 (e)p         6 (tcp) 192: 168: 1254: 55863         104 33: 86: 374: 30 (tcp)         0 tps         0 tps                                                                                                    |            |            |                     |        | VLAN Id              | an   | y       |      |         |            | Ŧ  | •        |         |     |
| Eth P_'         Protocol         Src.         Dst.         VLAN Id         DSCP         Tx Rate         Fx Rate         Tx Packer         Fx Packer         Fx Packer                                                                                                    | Eth P_'         Protocol         Src.         Dst.         VLAN Id         DSCP         Tx Rate         Tx Packes.         Fx Packes.         Fx Packe                                                                                                    |            |            |                     |        | DSCP                 | an   | y       |      |         |            | Ŧ  | •        |         |     |
| 800 (p)         6 (tcp) 192; 168; 1254; 55662         161; 202; 208; 143; 30103         0 tps         0 tps <td< td=""><td>800 (p)         6 (fcp) 192: 168: 1254:55662         161: 202: 208: 143: 30103         0 bps         0 bps         0           800 (p)         6 (fcp) 192: 168: 1255: 55863         104 93: 86; 274: 43: 01th; s)         0 bps         0 bps         0 bps         0           800 (p)         6 (fcp) 192: 168: 1255: 55863         104 93: 86; 274: 43: 01th; s)         0 bps         0 bps         0 bps         0 bps         0           800 (p)         6 (fcp) 192: 168: 1254: 55864         161 202: 208: 143: 30103         0 bps         502 bps         0           800 (p)         17 (udp) 192: 168: 1253: 55396         230: 255: 255: 250: 1900         0 bps         2 6 kbps         0</td><td>th.P_/</td><td>Protocol</td><td>Src.</td><td>Dst.</td><td></td><td></td><td>VLAN I</td><td>DSCP</td><td>Tx Rate</td><td>Rx Rate</td><td>T</td><td>x Packe.</td><td>Rx Pack</td><td>c •</td></td<>                                                                                                    | 800 (p)         6 (fcp) 192: 168: 1254:55662         161: 202: 208: 143: 30103         0 bps         0 bps         0           800 (p)         6 (fcp) 192: 168: 1255: 55863         104 93: 86; 274: 43: 01th; s)         0 bps         0 bps         0 bps         0           800 (p)         6 (fcp) 192: 168: 1255: 55863         104 93: 86; 274: 43: 01th; s)         0 bps         0 bps         0 bps         0 bps         0           800 (p)         6 (fcp) 192: 168: 1254: 55864         161 202: 208: 143: 30103         0 bps         502 bps         0           800 (p)         17 (udp) 192: 168: 1253: 55396         230: 255: 255: 250: 1900         0 bps         2 6 kbps         0                                                                                                    | th.P_/     | Protocol   | Src.                | Dst.   |                      |      | VLAN I  | DSCP | Tx Rate | Rx Rate    | T  | x Packe. | Rx Pack | c • |
| 800 (p)         6 (tcp) 192 168 1252 558563         104 93 86 247 443 (https)         0 bps         0 bps         0           800 (p)         6 (tcp) 192 168 1254 55864         161 202 208 143 30103         0 bps         592 bps         0           800 (p)         17 (udp) 192 168 1254 55864         161 202 208 143 30103         0 bps         2 92 bps         0           800 (p)         17 (udp) 192 168 1253 55396         239 255 255 250 1900         0 bps         2 6 kbps         0                                                                                                    | 800 (p)         6 (tcp) 192: 168: 1252: 558:363         104 93: 86247 443 (https)         0 tps         0 tps         0           800 (p)         6 (tcp) 192: 168: 1255: 558:64         161: 202: 208: 143: 30: 103         0 tps         502 tps         0           800 (p)         17 (udp) 192: 168: 1253: 553:396         239: 255: 255: 250: 1900         0 tps         26 ktps         0                                                                                                    | 800 (ip)   | 6 (tcp)    | 192.168.1.254:55662 | 161.20 | 2.208.143:30103      |      |         |      | 0 bps   | s 0 bp     | IS |          | D       | 0   |
| 800 (p) 6 (fcp) 192 168 1.254 55664 161.202 208 143 30 103 0 0 ps 362 bps 0<br>800 (p) 17 (udp) 192 168 1.253 53396 239 255 255 250 1900 0 bps 2.6 kbps 0                                                                                                    | 800 (p) 0 (tcp) 192 108.1 254 55094 101 202 209 143 30 103 0 0 ps 362 ps 0<br>800 (p) 17 (udp) 192 108.1 253 55396 239 255 255 250 1900 0 0 ps 2.6 kbps 0                                                                                                    | 800 (ip)   | 6 (tcp)    | 192.168.1.252.58363 | 104.93 | 3.86.247.443 (https) |      |         |      | 0 bps   | 6 0 bp     | IS |          | 0       | 0   |
| 800 (ip) 17 (udp) 192.168 1.253.53396 239.255.255.250.1900 0 bps 2.6 kbps 0                                                                                                    | 800 (p) 17 (udp) 192 108 1 253 53396 239 255 255 250 1900 0 bps 2 6 kbps 0                                                                                                    | 800 (ip)   | 6 (tcp)    | 192.168.1.254.55664 | 161.20 | 2.208.143:30103      |      |         |      | 0 bps   | 592 bp     | IS |          | D       | 1   |
|                                                                                                    |                                                                                                    | 000 (b)    | in (uop)   | 102.100.1200.0000   | 20020  | 5255250 1800         |      |         |      | 0 op    | 5 2.0 http |    |          |         |     |
|                                                                                                    |                                                                                                    |            |            |                     |        |                      |      |         |      |         |            |    |          |         |     |
|                                                                                                    |                                                                                                    |            |            |                     |        |                      |      |         |      |         |            |    |          |         |     |
|                                                                                                    |                                                                                                    |            |            |                     |        |                      |      |         |      |         |            |    |          |         |     |
|                                                                                                    |                                                                                                    |            |            |                     |        |                      |      |         |      |         |            |    |          |         |     |
|                                                                                                    |                                                                                                    |            |            |                     |        |                      |      |         |      |         |            |    |          |         |     |

Gambar 3. 4 Fitur torch pada mikrotik

Setelah memperoleh beberapa alamat IP, selanjutnya alamat IP tersebut kemudian akan dikumpulkan pada menu *address lists* di *software winbox* seperti yang terlihat pada Gambar 3.5.

| Call Safe Mode      | Session: 48:8F:5A:9 | 6:CB:DE         |               |             |                 |                |
|---------------------|---------------------|-----------------|---------------|-------------|-----------------|----------------|
| ¥ Quick Set         | Firewall            |                 |               |             |                 |                |
| CAPsMAN             | Filter Rules NAT    | Mangle Raw      | Service Ports | Connections | Address Lists   | Laver7 Protoco |
| Interfaces          |                     |                 |               |             |                 |                |
| Wireless            |                     | ľ               |               |             |                 |                |
| WireGuard           | Name 🛆              | Address         | Timeout       | Ci          | eation Time     |                |
| M Didee             | atcharlotte         | 104.21.41.244   |               | M           | ay/11/2023 13:  |                |
| Endge               | atcharlotte         | 172.67.167.208  |               | M           | ay/11/2023 13:  |                |
| 늘 PPP               | facebook            | 157.240.7.35    |               | M           | ay/02/2023 16:  |                |
| The Switch          | facebook            | 157.240.13.19   |               | M           | ay/02/2023 16:  |                |
| 010 March           | facebook            | 157.240.217.2   |               | M           | ay/02/2023 16:  |                |
| L <sub>e</sub> Mesn | facebook            | 31.13.68.35     |               | M           | ay/17/2023 09:  |                |
| 😇 IP 🗈 🗅            | instagram           | 157.240.13.174  |               | M           | ay/02/2023 16:  |                |
| ⊻ IPv6 🗈            | instagram           | 31.13.68.63     |               | M           | ay/02/2023 16:  |                |
|                     | instagram           | 157.240.13.52   |               | M           | ay/02/2023 16:  |                |
| O MILO I            | instagram           | 157.240.7.174   |               | M           | ay/17/2023 09:  |                |
| 📑 Routing           | instagram           | 157.240.217.174 |               | M           | ay/17/2023 12:  |                |
| System N            | instagram           | 157.240.235.174 |               | M           | ay/23/2023 14:  |                |
|                     | instagram           | 31.13.68.174    |               | Ju          | in/06/2023 13:  |                |
|                     | situs aupr          | 104.21.79.8     |               | M           | ay/02/2023 15:  |                |
| Files               | situs aupr          | 1/2.67.139.79   |               | M           | ay/02/2023 15:  |                |
| 📃 Log               | situs beea          | 104.21.5.18/    |               | M           | ay/03/2023 12:  |                |
| 19 RADIUS           | situs beea          | 1/2.67.133.186  |               | M           | ay/03/2023 12:  |                |
|                     | situs ijsk.org      | 1/2.67.69.103   |               | M           | ay/11/2023 13:  |                |
| 👗 Tools 🛛 🗈         | situs ijsk.org      | 104.26.11.159   |               | M           | ay/11/2023 13:  |                |
| New Terminal        | situs ijsk.org      | 104.26.10.159   |               | M           | ay/11/2023 13:  |                |
| i Dot 1X            | Situs savs          | 1/2.6/.193.250  |               | M           | ay/02/2023 15:  |                |
|                     | Situs savs          | 104.21.33.241   |               | M           | ay/02/2023 15:  |                |
| MetaROUTER          | Superwin88          | 1/2.6/.185.65   |               | JL          | in/13/2023 13:  |                |
| 🥵 Partition         | Superwines          | 104.21.19.53    |               | JL          | in/13/2023 13:  |                |
| Make Supout if      |                     | 108.138.141.112 |               | M           | ay/02/2023 16:  |                |
| New Wie Per         |                     | 108.138.141.110 |               | M           | ay/02/2023 16:  |                |
|                     |                     | 100.130.141.03  |               | M           | ay/02/2023 16:  |                |
| Kit Exit            |                     | 100.130.141.32  |               | M           | ay/02/2023 10:  |                |
|                     |                     | 10.100.00.20    |               | M           | ay/ 13/2023 13: |                |
| Mindaua N           |                     | 10.100.08.74    |               | M           | ay/15/2023 13:  |                |
| - Windows           |                     | 10.100.00.00    |               | IV.         | ay/ 13/2023 13: |                |

Gambar 3. 5 Address Lists

Konfigurasi *packet filtering* dilakukan dengan menggunakan alamat IP yang berhasil dikumpulkan pada menu *address lists* dan nomor *port* yang berhasil di*capture* pada fitur *torch*, konfigurasi dilakukan pada *software winbox*, berikut proses konfigurasi *packet filtering*:

1. Membuat New Filter Rules

| Firewall Ru | le <>           |        |        |            |          |                    |
|-------------|-----------------|--------|--------|------------|----------|--------------------|
| General     | Advanced        | Extra  | Action | Statistics |          | ОК                 |
|             | Chain           | forwar | d      |            | Ŧ        | Cancel             |
|             | Src. Address:   |        |        |            | •        | Apply              |
|             | Dst. Address:   |        |        |            | •        | Disable            |
| Src         | Address List:   |        |        | 10         | •        | Comment            |
| Dst         | Address List:   | 🗌 tik  | tok    | 3          | F 🔺      | Сору               |
|             | Protocol        | 6      | (tcp)  | 1          | F 🔺      | Remove             |
|             | Src. Port:      |        |        |            | <b>_</b> | Reset Counters     |
|             | Dst. Port:      |        |        |            | <b>_</b> | Reset All Counters |
|             | Any. Port:      |        | 202    | l a        |          |                    |
| (           | Dut Interface:  |        | an.5   |            |          |                    |
|             |                 |        |        |            |          |                    |
| in.         | Interface List: |        |        |            | -1       |                    |
|             | intendoe List.  |        |        |            |          |                    |
|             | Packet Mark:    |        |        |            | •        |                    |
| Con         | nection Mark:   |        |        |            | <b>.</b> |                    |
|             | nouting Mark:   |        |        |            |          |                    |
| Con         | nection Type:   |        |        |            | •        |                    |
| Con         | nection State:  |        |        |            | _▼       |                    |
| Connectio   | on NAT State:   |        |        |            | _ ▼      |                    |
|             |                 |        |        |            |          |                    |
|             |                 |        |        |            |          |                    |
|             |                 |        |        |            |          |                    |
| enabled     |                 |        |        |            |          |                    |

Gambar 3. 6 Filter Rules

Pada menu *new filter rules* seperti Gambar 3.6, dilakukan konfigurasi dengan memasukkan *chain forward*, protokol TCP/UDP, *In Interface* mana yang akan diberi kebijakan atau aturan. Untuk situs judi dan media sosial, *rules* atau aturan yang dibuat itu berdasarkan alamat IP yang digunakan, sehingga peneliti memasukkan alamat IP dari situs judi *online* dan media sosial seperti yang terlihat pada Gambar 3.6 pada kolom *dst. Address*. Sedangkan untuk *game online*, *rules* atau aturan yang dibuat itu berdasarkan nomor *port* yang digunakan, sehingga peneliti memasukkan nomor *port* yang digunakan, sehingga peneliti memasukkan nomor *port* berapa saja yang digunakan oleh *game online* pada kolom *dst. Port*.

2. Membuat Action

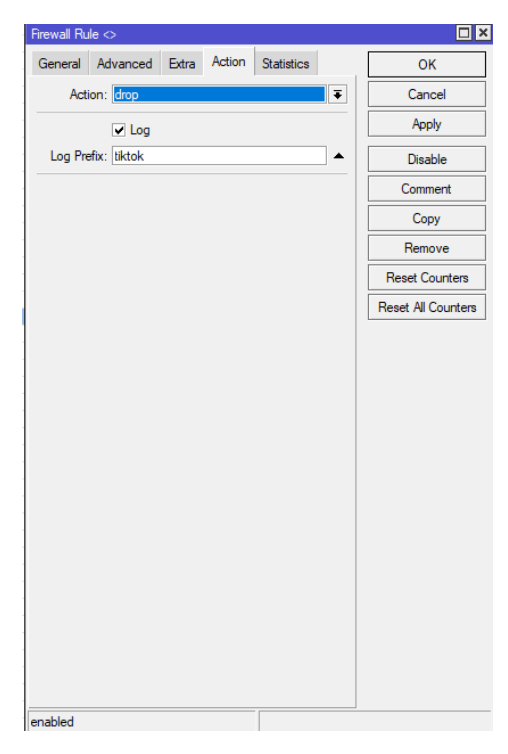

Gambar 3.7 Action pada Firewall Rules

Pada Gambar 3.7, konfigurasi kolom *action* dengan *action drop* agar paket tersebut ditolak atau tidak diijinkan masuk. Selanjutnya melakukan pengelompokkan alamat IP yang didapatkan sesuai dengan kategorinya yang disebut log prefix. Misal tiktok, nantinya pada log mikrotik dan notifikasi Telegram akan muncul informasi sedang mengakses tiktok.

Packet Filtering akan bekerja ketika user mengakses rules yang telah dibuat. Sederhananya yaitu jika administrator sudah mengkonfigurasi packet

*filtering* terhadap alamat IP yang digunakan oleh tiktok (memblokir tiktok) maka ketika *client* melakukan akses ke tiktok akan ditolak. Dalam konfigurasi *packet filtering* ini diperlukan beberapa *sample* alamat IP dari situs dan media sosial yang akan diblokir seperti yang dapat dilihat pada Tabel 3.4. alamat IP tersebut diperoleh dengan menggunakan *tools nslookup* di *command prompt* (cmd).

| Kategori        | Alamat              | IP              |
|-----------------|---------------------|-----------------|
|                 | www.atcharlotte.org | 104.21.41.244   |
|                 | www.atcharlotte.org | 172.67.167.208  |
|                 | www.lk21.com        | 172.67.163.225  |
|                 | WWW.IK21.COIII      | 202.169.44.80   |
|                 |                     | 172.67.69.103   |
| Situs (Website) | www.ijsk.org        | 104.26.11.159   |
|                 |                     | 104.26.10.159   |
|                 |                     | 172.67.185.65   |
|                 | www.superwin505.com | 104.21.19.53    |
|                 |                     | 104.21.33.241   |
|                 | www.savsnow.com     | 172.67.193.250  |
|                 | www.faashaalt.com   | 31.13.68.35     |
|                 | www.facebook.com    | 157.240.208.35  |
|                 |                     | 172.217.194.136 |
|                 | www.youtube.com     | 172.217.194.91  |
|                 | www.youtube.com     | 172.217.194.93  |
|                 |                     | 172.217.194.190 |
|                 | www.instagrom.com   | 31.13.68.174    |
| Madia Sosial    | www.mstagram.com    | 31.13.95.174    |
| Wieula Sosiai   |                     | 23.38.195.90    |
|                 |                     | 108.138.141.65  |
|                 | www.tiktok.com      | 108.138.141.52  |
|                 |                     | 108.138.141.112 |
|                 |                     | 108.138.141.110 |
|                 |                     | 104.244.42.193  |
|                 | www.twitter.com     | 104.244.42.129  |
|                 |                     | 104.244.42.1    |

Tabel 3. 4 Daftar alamat situs dan media sosial yang akan diblokir beserta IP-nya

Pada Tabel 3.5 berikut merupakan daftar aplikasi game online yang diblokir dengan menggunakan nomor *port*. Nomor *port* diperoleh dengan menggunakan fitur *torch* pada mikrotik.

| Kategori        |                  |                | Game Online | 2               |                 |
|-----------------|------------------|----------------|-------------|-----------------|-----------------|
| Alamat/Aplikasi | Mobile<br>Legend | PUBG<br>Mobile | Free Fire   | Clash<br>Royale | Stumble<br>Guys |
|                 |                  |                |             |                 |                 |
|                 |                  |                |             |                 |                 |
|                 |                  |                |             |                 |                 |
|                 |                  |                |             |                 |                 |
|                 |                  |                |             |                 |                 |
|                 |                  |                |             |                 |                 |
| Dout            |                  |                |             |                 |                 |
| Fon             |                  |                |             |                 |                 |
|                 |                  |                |             |                 |                 |
|                 |                  |                |             |                 |                 |
|                 |                  |                |             |                 |                 |
|                 |                  |                |             |                 |                 |
|                 |                  |                |             |                 |                 |
|                 |                  |                |             |                 |                 |

Tabel 3. 5 Daftar Aplikasi Game Online

# 3.5 KONFIGURASI KE TELEGRAM

Setelah melakukan konfigurasi *packet filtering*, selanjutnya adalah melakukan konfigurasi ke Telegram yang dilakukan oleh *administrator system* pada laptop/PC dan Mikrotik. Konfigurasi ini digunakan untuk membuat pesan notifikasi Telegram yang kemudian akan diterima oleh *administrator system*. Untuk konfigurasi ke Telegram terdapat dua opsi, yaitu dapat menggunakan laptop/PC jika masih ada kaitannya dengan konfigurasi *packet filtering*, namun jika semua

konfigurasi *packet filtering* sudah stabil, konfigurasi ke Telegram dapat dilakukan dengan menggunakan *smartphone*.

# 3.5.1 Konfigurasi Telegram di Laptop/PC (Administrator System)

Langkah awal konfigurasi Telegram di laptop/PC yaitu dengan melakukan pembuatan bot pada aplikasi Telegram desktop. Pembuatan bot dilakukan dengan menggunakan sebuah bot yang bernama @BotFather. @BotFather merupakan akun bot Official Telegram yang berfungsi untuk membuat bot Telegram. Pertama, pada *search* Telegram ketik @BotFather seperti pada Gambar 3.8 kemudian buka botnya dengan cara klik bot yang bercentang biru.

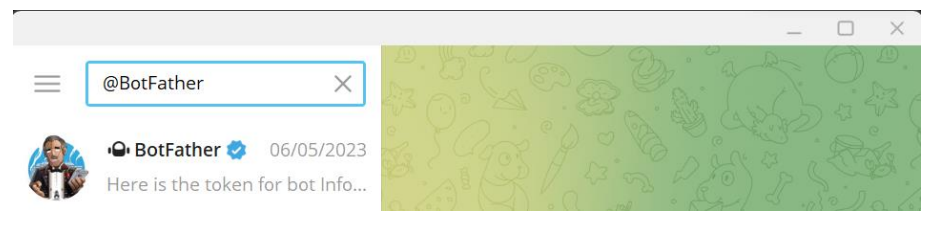

Gambar 3.8 Bot Father

Setelah membuka botnya maka muncul tampilan seperti pada Gambar 3.9 (a) kemudian klik "start" lalu pilih "newbot" pada tampilan seperti Gambar 3.9 (b) untuk melakukan proses pembuatan bot baru Telegram.

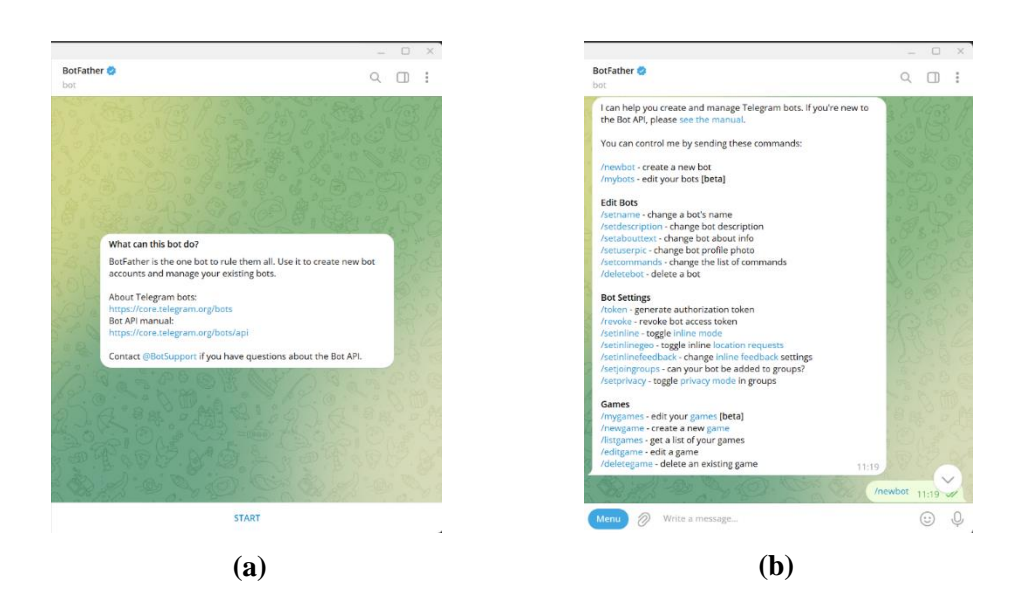

Gambar 3.9 (a) Tampilan Awal Bot Father (b) Menu Bot Father

Kemudian masukkan nama bot dan *username* untuk bot baru tersebut seperti pada Gambar 3.10. Disini peneliti menamai botnya dengan sebutan Info Network dengan *username* @dvnnet\_bot lalu @BotFather akan mengirimkan sebuah token bot API Telegram yang digunakan untuk mendukung komunikasi dengan API Telegram.

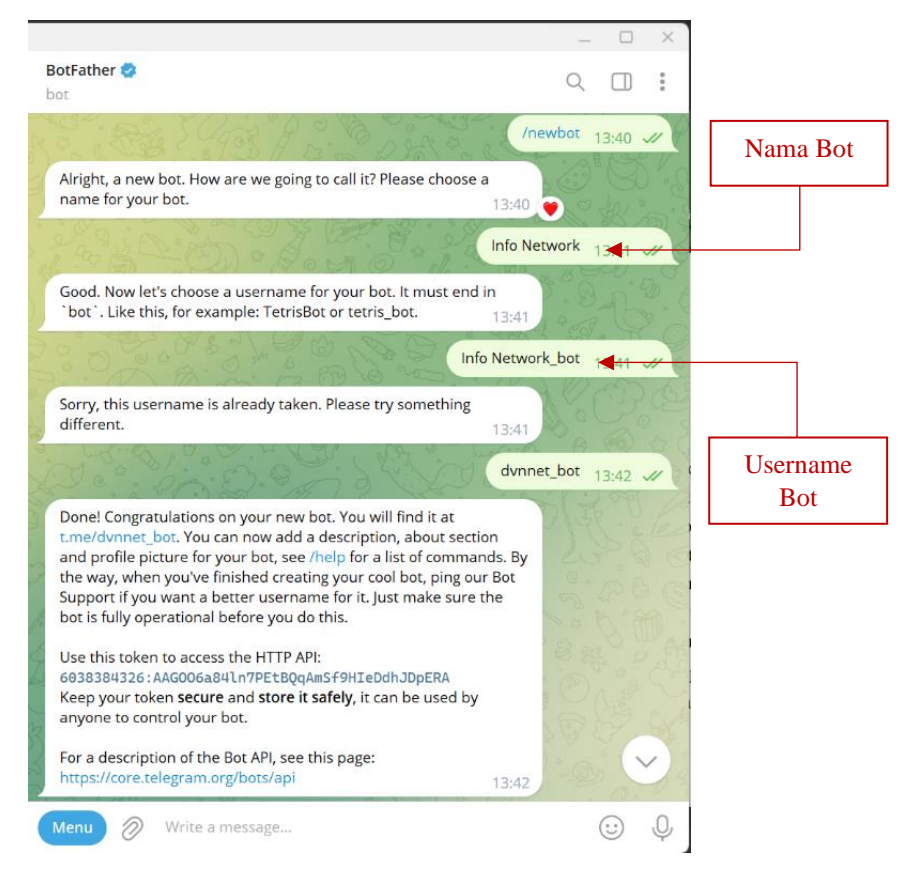

Gambar 3. 10 Proses Pembuatan Bot Telegram pada Laptop/PC

#### **3.5.2** Konfigurasi Telegram di Smartphone (*Administrator System*)

Langkah awal konfigurasi Telegram di *smartphone* sama dengan konfigurasi di laptop yaitu dengan melakukan pembuatan bot pada aplikasi Telegram. Pembuatan bot dilakukan dengan menggunakan sebuah bot yang bernama @BotFather. @BotFather merupakan akun bot Official Telegram yang berfungsi untuk membuat bot Telegram. Pertama, pada *search* Telegram ketik @BotFather seperti pada Gambar 3.11 (a) kemudian buka botnya dengan cara klik bot yang bercentang biru.

Setelah membuka botnya maka muncul tampilan seperti pada Gambar 3.11 (b) kemudian klik "start" lalu pilih "newbot" pada tampilan seperti Gambar 3.11 (c) untuk melakukan proses pembuatan bot baru Telegram.

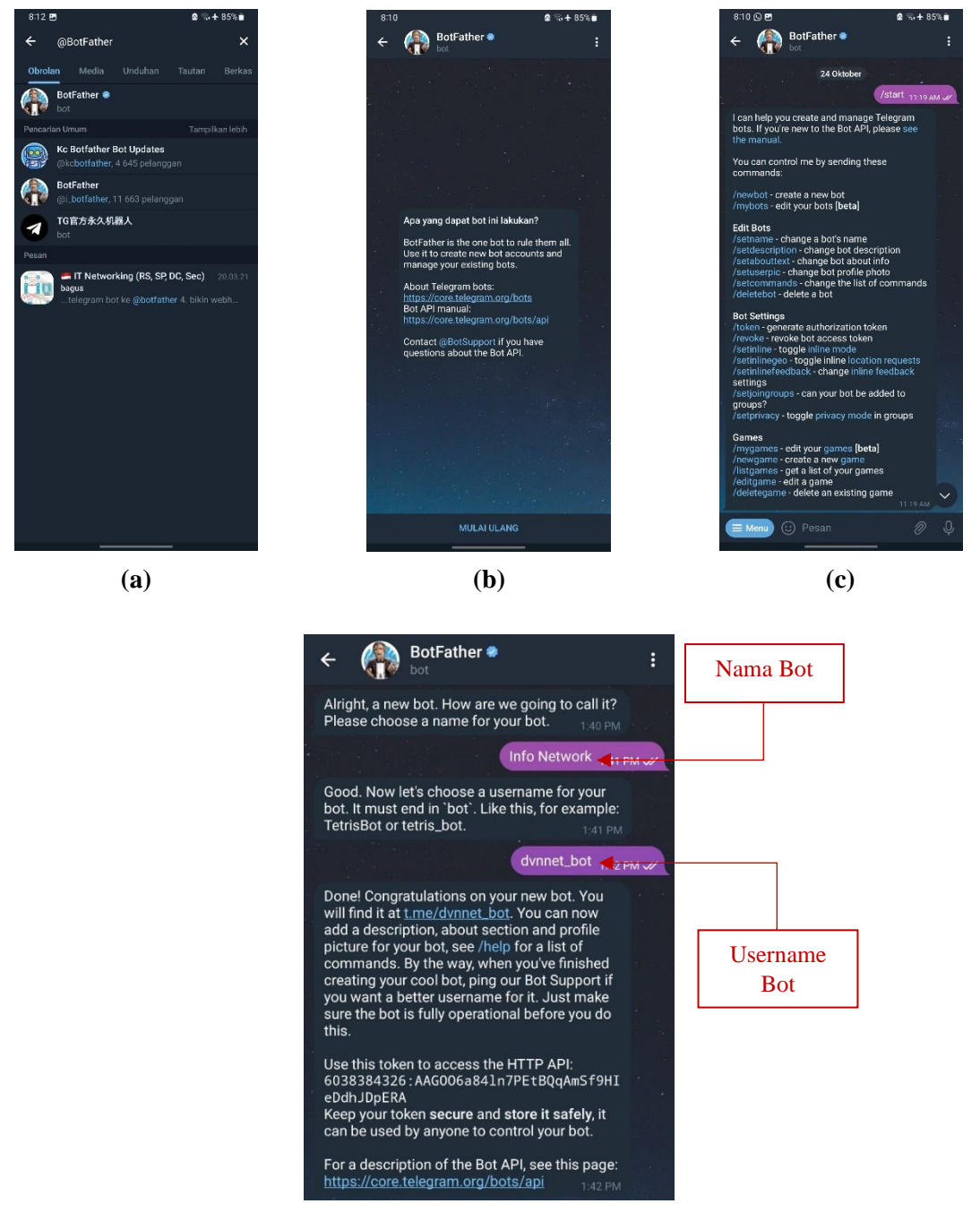

**(d)** 

Gambar 3. 11 (a) *Search* Bot Father (b) Tampilan Awal Bot Father (c) Menu Bot Father (d) Proses Pembuatan Bot pada *Smartphone* 

Kemudian masukkan nama bot dan username untuk bot baru tersebut seperti pada Gambar 3.11 (d). Disini peneliti menamai botnya dengan sebutan Info Network dengan username @dvnnet\_bot lalu @BotFather akan mengirimkan sebuah token bot API Telegram yang digunakan untuk mendukung komunikasi dengan API Telegram.

#### 3.5.3 Konfigurasi Telegram di Mikrotik

Setelah melakukan konfigurasi Telegram baik pada laptop maupun *smartphone*, selanjutnya adalah melakukan konfigurasi ke Telegram di Mikrotik yang dilakukan pada *software winbox*. Pada tahap ini, peneliti memasukkan sebuah *script* [33] dan *log prefix* ke *system scheduler* pada Mikrotik. *Script* dan *Log prefix* tersebut digunakan untuk membuat notifikasi yang kemudian akan diterima oleh *administrator system* melalui Telegram. Berikut proses konfigurasi ke Telegram:

1. Membuat System Scheduler

*System scheduler* merupakan menu pada *software winbox* yang digunakan untuk memasukkan *script*. *Script* tersebut terdapat token bot API Telegram agar dapat membaca serta mengirim *log prefix* ke Telegram. *Script* akan dimasukkan pada *on event* yang terlihat seperti pada Gambar 3.12.

| Schedule <l< th=""><th>.ogMikrotik&gt;</th><th></th></l<>                                                                      | .ogMikrotik>                                                                                                    |                                                                                                    |
|----------------------------------------------------------------------------------------------------|----------------------------------------------------------------------------------------------------|----------------------------------------------------------------------------------------------------|
| Name:                                                                                                    | LogMkrotik                                                                                                    |                                                                                                    |
| Start Date:                                                                                                    | Dec/12/202                                                                                                    | 2                                                                                                    |
| Start Time:                                                                                                    | 12:00:00                                                                                                    |                                                                                                    |
| Interval                                                                                                    | 00:00:30                                                                                                    |                                                                                                    |
| Owner:                                                                                                    | admin                                                                                                    |                                                                                                    |
| Policy                                                                                                    | <b>√</b> ftp                                                                                                    | ✓ rebot                                                                                                    |
|                                                                                                    | ✓ read                                                                                                    | ▼ wite                                                                                                    |
|                                                                                                    | <ul> <li>policy</li> </ul>                                                                                                    | ▼ test                                                                                                    |
|                                                                                                    | v password                                                                                                    | ▼ snff                                                                                                    |
|                                                                                                    | <ul> <li>sensitive</li> </ul>                                                                                                    | ✓ remon                                                                                                    |
| Run Count:                                                                                                    | 0                                                                                                    |                                                                                                    |
| Next Run:                                                                                                    |                                                                                                    |                                                                                                    |
|                                                                                                    |                                                                                                    |                                                                                                    |
| # BEGIN S<br>local bot "<br>local Chatl<br>local achee<br>local schee<br>local start<br>local remo<br># local remo<br># LND SE | ETUP Edit Her<br>6038384326:A<br>D "343994875<br>rver ("\E2\84\<br>duleName "Loj<br>duf [toarray [//c<br>ve These { 'link<br>nove These [to<br>TUP | e<br>Harsuph.du_cEOxpord?g181k.NOEap/M"<br>^""'''MooTa'.'''/oytem identity get name)'''//system resource get board-name)<br>Microsk."<br>gf of message "skugud"   message "facebook."   message "instagram"   message "twitter"   message "youtube"   message "imobiologyend"   message "joubg"   message<br>array "] |

Gambar 3. 12 Scheduler

### 3.6 PENGUJIAN SISTEM

Pengujian konfigurasi *rules packet filtering* merupakan langkah selanjutnya yang dilakukan pada perangkat *client* dengan cara mengakses situs judi *online*, media sosial, dan *game online* yang sudah dikonfigurasi sebelumnya. Skenario pengujian sistem yang dilakukan yaitu pada saat sebelum *rules* aktif dan sesudah *rules* aktif. Hasil dari pengujian akan dimasukkan ke dalam Tabel 3.6.

| Kategori        | Alamat/Aplikasi     | Hasil Pengujian |
|-----------------|---------------------|-----------------|
|                 | www.atcharlotte.org |                 |
| Sites a         | www.lk21.com        |                 |
| (Website)       | www.ijsk.org        |                 |
| (,              | www.superwin303.com |                 |
|                 | www.savshow.com     |                 |
|                 | www.facebook.com    |                 |
|                 | www.instagram.com   |                 |
| Media<br>Sosial | www.tiktok.com      |                 |
| 505141          | www.twitter.com     |                 |
|                 | www.youtube.com     |                 |
|                 | Mobile Legend       |                 |
| Carros          | Pubg Mobile         |                 |
| Game<br>Online  | FreeFire            |                 |
| Onune           | Clash Royale        |                 |
|                 | Stumble Guys        |                 |

Tabel 3. 6 Pengujian pemblokiran

#### 3.6.1 Pengujian Sebelum Rules Aktif

Pada pengujian kali ini yang dilakukan adalah ketika tidak ada *rules* atau aturan sama sekali, maka paket data yang masuk dengan alamat IP dan nomor *port* berapapun serta protokol apapun yang digunakan akan dapat melewati *router* tanpa ada pencocokan aturan terlebih dahulu oleh *firewall* (paket data diteruskan). Pada saat *rules* tidak aktif maka menu rules akan terlihat "*freeze*" seperti pada Gambar 3.13.

| Cafe Mode                                                                                                    | Sess  | ion: 4     | 8:8F   | :5A:9   | S:CB:DE |       |           |         |        |              |              |         |               |           |           |
|----------------------------------------------------------------------------------------------------|-------|------------|--------|---------|---------|-------|-----------|---------|--------|--------------|--------------|---------|---------------|-----------|-----------|
| 🖌 Quick Set                                                                                                    | Firew | /all       |        |         |         |       |           |         |        |              |              |         |               |           |           |
| CAPsMAN                                                                                                    | Filte | er Rul     | es     | ΝΑΤ     | Mangle  | Raw   | Service   | Porte   | Conne  | ctions A     | ddnaee liete | Lave    | r7 Protocole  |           |           |
| Interfaces                                                                                                    |       |            |        |         | Manyie  | INDIV | Jervice   | TOILS   | Conine |              |              | Laye    | 17 1101000015 |           |           |
|                                                                                                    | +     |            | 1      |         |         | 7 (0  | Reset Co  | ounters | (O F   | leset All Co | ounters      |         |               |           |           |
| WindGuard                                                                                                    | #     |            | Acti   | on      | Chain   | Src   | . Address | Dst. A  | ddress | Src. Ad      | Dst. Ad      | Proto   | Src. Port     | Dst. Port | In. Inter |
|                                                                                                    |       | ; situs    | supe   | erwin8  | 8       |       |           |         |        |              |              |         |               |           |           |
| Endge                                                                                                    | 0     | Х          | 38 (   | drop    | forward |       |           |         |        | superwi      |              |         |               |           | wlan3     |
| The second second secon | 1     | ; situs    | atch   | arlotte | e.org   |       |           |         |        |              |              |         |               |           | 1.0       |
| 🙄 Switch                                                                                                    |       | X<br>oitus | - 26 ( | rop     | rorward |       |           |         |        |              | atchan       |         |               |           | wian3     |
| °∏ <mark>°</mark> Mesh                                                                                                    | 2     | X X        | SK.    | fron    | forward |       |           |         |        |              | situs iis    |         |               |           | wlan3     |
| IP                                                                                                    |       | : situs    | k21    | nop     | Tormara |       |           |         |        |              | oncore ije   |         |               |           | mano      |
|                                                                                                    | 3     | Х          | 38 (   | drop    | forward |       |           | 199.5   | 9.243  |              |              |         |               |           | wlan3     |
|                                                                                                    |       | ; situs    | save   | show    |         |       |           |         |        |              |              |         |               |           |           |
| MPLS P                                                                                                    | 4     | Х          | *      | drop    | forward |       |           |         |        |              | situs sa     |         |               |           | wlan3     |
| 🔀 Routing                                                                                                    |       | ; sosn     | ned f  | acebo   | ok      |       |           |         |        |              |              |         |               |           | 1.0       |
| 💭 System 🗅                                                                                                    | 5     | X          |        | lrop    | torward |       |           |         |        |              | tacebook     | 17 (u   |               |           | wlan3     |
| Queues                                                                                                    | 6     | X x        |        | fron    | forward |       |           |         |        |              | instagram    | 6 (ten) |               |           | wlan3     |
| Files                                                                                                    |       | - SOSI     | ned ti | ktok    | Torward |       |           |         |        |              | Instagram    | o (top) |               |           | Widito    |
|                                                                                                    | 7     | Х          | 38 (   | drop    | forward |       |           |         |        |              |              | 6 (tcp) |               |           | wlan3     |
|                                                                                                    | 8     | Х          | 38 (   | drop    | forward |       |           |         |        |              |              | 6 (tcp) |               |           | wlan3     |
| APRADIUS                                                                                                    | 9     | Х          | 38 (   | drop    | forward |       |           |         |        |              |              | 6 (tcp) |               |           | wlan3     |
| 🗙 Tools 🛛 🗅                                                                                                    | 10    | Х          | 88 (   | drop    | forward |       |           |         |        |              | tiktok       | 6 (tcp) |               |           | wlan3     |
| New Terminal                                                                                                    | 11    | X          |        | drop    | torward |       |           |         |        |              | tiktok       | 6 (tcp) |               |           | wlan3     |
| Dot1X                                                                                                    | 12    | A          | - 46 I | uittor  | ronward |       |           |         |        |              |              | 6 (tcp) |               |           | wian3     |
| MetaBOUTER                                                                                                    | 13    | X X        | 100    | drop    | forward |       |           |         |        |              |              | 6 (tcp) |               |           | wlan3     |
| Dedition                                                                                                    | 14    | X          | 22     | drop    | forward |       |           |         |        |              |              | 6 (tcp) |               |           | wlan3     |
|                                                                                                    | 15    | Х          | 38 (   | drop    | forward |       |           |         |        |              |              | 6 (tcp) |               |           | wlan3     |
| Make Supout.nf                                                                                                    | 16    | Х          | 38 (   | drop    | forward |       |           |         |        |              | twitter      | 6 (tcp) |               |           | wlan3     |
| 🔘 New WinBox                                                                                                    |       | sosn       | ned y  | outub   | e       |       |           |         |        |              |              |         |               |           |           |
| 🛃 Exit                                                                                                    | 17    | X          | 88     | drop    | forward |       |           |         |        |              | youtube      | 6 (tcp) |               |           | wlan3     |
|                                                                                                    | 10    | ; mob      | le le  | jend    | Forward |       |           |         |        |              |              | C Acro) |               | 20071 10  | udana 2   |
| Windowe                                                                                                    | 19    | X          |        | rop     | forward |       |           |         |        |              |              | 17 (u   |               | 30190 19  | wian3     |
|                                                                                                    |       | : pubo     | 100.1  | nop     | Tormara |       |           |         |        |              |              | 17 (u   |               | 50150,15  | mano      |
|                                                                                                    | 20    | X          | 38 (   | drop    | forward |       |           |         |        |              |              | 6 (tcp) |               | 8013,808  | wlan3     |
|                                                                                                    | 21    | Х          | 38 (   | drop    | forward |       |           |         |        |              |              | 17 (u   |               | 9031,903  | wlan3     |
|                                                                                                    |       | ; freef    | ire    |         |         |       |           |         |        |              |              |         |               |           |           |
|                                                                                                    | 22    | Х          | 38 (   | drop    | forward |       |           |         |        |              |              | 6 (tcp) |               | 39801,39  | wlan3     |
|                                                                                                    | 23    | X          | 38 (   | drop    | forward |       |           |         |        |              |              | 17 (u   |               | 10017     | wlan3     |
|                                                                                                    | 24    | ; clas     | hroya  | l       | Forward |       |           |         |        |              |              | C Acr.  |               | 0000 5000 | ulan?     |
|                                                                                                    | 24    | ×          | 36     | rop     | forward |       |           |         |        |              |              | 0 (tCD) |               | 5353 5355 | wian3     |
|                                                                                                    | 25    | stum       | ble o  | uvs     | TUTWAIU |       |           |         |        |              |              | 17 (U   |               | 3333,3333 | wiai13    |
|                                                                                                    | 26    | X          | 22     | drop    | forward |       |           |         |        |              |              | 17 (u   |               | 5058,505  |           |
|                                                                                                    | 27    | X          | 32     | drop    | forward |       |           |         |        |              | facebook     | 6 (tcp) |               |           | wlan3     |

Sadmin@48:8F:5A:96:CB:DE (MikroTik) - WinBox (64bit) v7.6 on hAP ac lite (mipsbe)

Gambar 3. 13 Rules Packet Filtering Tidak Aktif

#### 3.6.2 Pengujian Sesudah Rules Aktif

Pada pengujian kali ini yang dilakukan adalah ketika terdapat *rules* atau aturan, maka paket data yang masuk akan dicocokkan terlebih dahulu oleh *firewall* dengan *rules* atau aturan yang dibuat. *Rules* atau aturan tersebut yaitu meliputi alamat IP, nomor *port* serta protokol yang digunakan. Jika paket data yang tiba tidak sesuai dengan aturan-aturan yang telah didefinisikan sebelumnya, *firewall* akan mengambil tindakan tegas dengan menolak paket data tersebut. Dengan kata lain, paket data tersebut akan dihentikan sebelum mencapai tujuannya. Tindakan ini sering disebut sebagai "*drop*" atau penolakan paket data. Sebaliknya, jika paket data cocok dengan aturan-aturan yang ada, *firewall* akan membiarkannya melintasi jaringan. Saat aturan aktif, antarmuka akan menampilkan indikator yang dapat dilihat seperti "menyala" pada Gambar 3.14, memberi tahu bahwa sistem perlindungan sedang berjalan dengan baik dan mengamankan jaringan dari ancaman potensial.

| C Safe Mode          | Session: 48:  | 8F:5A:9    | 6:CB:DE  |      |          |        |        |             |               |            |                |           |                 |
|----------------------|---------------|------------|----------|------|----------|--------|--------|-------------|---------------|------------|----------------|-----------|-----------------|
| 🖉 Quick Set          | Firewall      |            |          |      |          |        |        |             |               |            |                |           |                 |
| CAPeMAN              | Dites Dules   |            |          | -    |          |        |        |             |               |            |                |           |                 |
|                      | Filter Hules  | NAT        | Mangle   | Raw  | Service  | Ports  | Conne  | ctions      | Address Lists | a Laye     | er / Protocols |           |                 |
| interraces           | - + - (       |            |          | 7 (0 | Reset Co | unters | (O F   | Reset All C | Counters      |            |                |           |                 |
| Wireless             |               |            |          |      |          | D      |        | C           | D. AI         | <b>D</b> . | C              | D 1 D 1   | 1.1.1           |
| 😝 WireGuard          | H A           | Action     | Chain    | Src. | Address  | DSt. A | aaress | SIC. Ad.    | Ust. Ad       | Proto      | SIC. POIT      | Dst. Port | in. Inte        |
| Bridge               | 0             | dron       | forward  |      |          |        |        | superwi     |               |            |                |           | wlan3           |
| a PPP                | ;;; situs a   | tcharlotte | e.org    |      |          |        |        | oupoini     |               |            |                |           | marro           |
| 😳 Switch             | 1 3           | 🕻 drop     | forward  |      |          |        |        |             | atcharl       |            |                |           | wlan3           |
| •T <sup>e</sup> Mask | ;;; situs ijs | sk.org     |          |      |          |        |        |             |               |            |                |           |                 |
| L. Mesn              | 2 3           | 🗱 drop     | forward  |      |          |        |        |             | situs ijs     |            |                |           | wlan3           |
| Te IP                | ;;; situs lk  | (21        |          |      |          |        |        |             |               |            |                |           |                 |
| 🛫 IPv6               | 3 3           | drop       | torward  |      |          | 199.5  | 9.243  |             |               |            |                |           | wian3           |
| MPLS N               | ;;; situs s   | avsnow     | Ferrurad |      |          |        |        |             |               |            |                |           | ulan?           |
| Routing              | 4 •           | d facebo   | norwaru  |      |          |        |        |             | situs sd      |            |                |           | widna           |
|                      | 5             | d Ideebe   | forward  |      |          |        |        |             | facebook      | 17 (u      |                |           | wlan3           |
| System               | ::: sosme     | d instagr  | am       |      |          |        |        |             |               |            |                |           |                 |
| 👰 Queues             | 6 3           | drop       | forward  |      |          |        |        |             | instagram     | 6 (tcp)    |                |           | wlan3           |
| 📄 Files              | ;;; sosme     | d tiktok   |          |      |          |        |        |             |               |            |                |           |                 |
| Log                  | 7 3           | 🗱 drop     | forward  |      |          |        |        |             |               | 6 (tcp)    |                |           | wlan3           |
|                      | 8             | drop       | forward  |      |          |        |        |             |               | 6 (tcp)    |                |           | wlan3           |
|                      | 9             | drop       | forward  |      |          |        |        |             |               | 6 (tcp)    |                |           | wlan3           |
| 👗 lools              | 10            | drop       | forward  |      |          |        |        |             | tiktok        | 6 (tcp)    |                |           | wian3           |
| 💵 New Terminal       | 12            | drop       | forward  |      |          |        |        |             | LIKLOK        | 6 (tcp)    |                |           | wiaria<br>wian3 |
| Dot1X                | ··· sosme     | d twitter  | IUMalu   |      |          |        |        |             |               | o (tob)    |                |           | widing          |
| MetaROUTER           | 13 1          | drop       | forward  |      |          |        |        |             |               | 6 (tcp)    |                |           | wlan3           |
| Patition             | 14            | drop       | forward  |      |          |        |        |             |               | 6 (tcp)    |                |           | wlan3           |
|                      | 15 \$         | drop       | forward  |      |          |        |        |             |               | 6 (tcp)    |                |           | wlan3           |
| Make Supout.nf       | 16 💲          | 🗱 drop     | forward  |      |          |        |        |             | twitter       | 6 (tcp)    |                |           | wlan3           |
| 🕓 New WinBox         | ;;; sosme     | d youtub   | e        |      |          |        |        |             |               |            |                |           |                 |
| 🛃 Exit               | 17            | drop       | forward  |      |          |        |        |             | youtube       | 6 (tcp)    |                |           | wlan3           |
|                      | ::: mobile    | legend     | Ferning  |      |          |        |        |             |               | C A)       |                | 20071 10  |                 |
| Mindowe              | 10            | drop       | forward  |      |          |        |        |             |               | 6 (tCp)    |                | 30071,10  | wian3           |
| Windows i            | nuba          | the urop   | Torwaru  |      |          |        |        |             |               | 17 (u      |                | 30130,13  | widits          |
|                      | 20 3          | drop       | forward  |      |          |        |        |             |               | 6 (tcp)    |                | 8013.808  | wlan3           |
|                      | 21            | drop       | forward  |      |          |        |        |             |               | 17 (u      |                | 9031,903  | wlan3           |
|                      | ;;; freefire  |            |          |      |          |        |        |             |               |            |                |           |                 |
|                      | 22 🔰          | 🗱 drop     | forward  |      |          |        |        |             |               | 6 (tcp)    |                | 39801,39  | wlan3           |
|                      | 23 🔰          | 🗱 drop     | forward  |      |          |        |        |             |               | 17 (u      |                | 10017     | wlan3           |
|                      | ;;; clashro   | oyal       |          |      |          |        |        |             |               |            |                |           |                 |
|                      | 24            | drop       | torward  |      |          |        |        |             |               | 6 (tcp)    |                | 9339,5222 | wlan3           |
|                      | 25            | drop       | rorward  |      |          |        |        |             |               | 17 (u      |                | 0303,0300 | wian3           |
|                      | 26            | e guys     | forward  |      |          |        |        |             |               | 17.6       |                | 5059 505  |                 |
|                      | 20            |            | forward  |      |          |        |        |             | facebook      | 6 (top)    |                | 0000,000  | wland           |
|                      |               | the arop   | rormalu  |      |          |        |        |             | acebook       | o (cch)    |                |           | midito          |

Sadmin@48:8F:5A:96:CB:DE (MikroTik) - WinBox (64bit) v7.6 on hAP ac lite (mipsbe)

Gambar 3. 14 Rules Packet Filtering Aktif

#### 3.7 **SKENARIO PENGAMBILAN DATA**

#### 3.7.1 Pengambilan Data Alamat IP

Pada pengambilan data kali ini akan diperoleh data berupa alamat IP yang digunakan oleh situs judi dan media sosial. Alamat IP tersebut didapatkan dari tools nslookup pada command prompt (cmd). Pengambilan data ini dilakukan sebanyak 20 kali yang kemudian akan dimasukkan ke dalam Tabel 3.7.

| Vatagari  | Alomot/Artikogi     | Alamat | Banyak      |
|-----------|---------------------|--------|-------------|
| Kategori  | Alamat/Aplikasi     | IP     | Pengambilan |
| Situs     | www.atcharlotte.org |        | 20          |
| (Website) | www.lk21.com        |        | 20          |
|           | www.ijsk.org        |        | 20          |

 Tabel 3. 7 Data Alamat IP yang diperoleh

| Kategori | Alamat/Aplikasi     | Alamat<br>IP | Banyak<br>Pengambilan |
|----------|---------------------|--------------|-----------------------|
|          | www.superwin303.com |              | 20                    |
|          | www.savshow.com     |              | 20                    |
| Media    | www.facebook.com    |              | 20                    |
| Sosial   | www.instagram.com   |              | 20                    |
|          | www.tiktok.com      |              | 20                    |
|          | www.twitter.com     |              | 20                    |
|          | www.youtube.com     |              | 20                    |

### 3.7.2 Pengambilan Data Nomor Port

Pada pengambilan data kali ini akan diperoleh data berupa nomor yang digunakan oleh *game online*. Nomor *port* tersebut didapatkan dari fitur *torch* pada Mikrotik. Pengambilan data ini dilakukan sebanyak 20 kali yang kemudian akan dimasukkan ke dalam Tabel 3.8.

| Game Online   | Nomor Port | Fungsi |
|---------------|------------|--------|
| Mobile Legend |            |        |
| PUBG Mobile   |            |        |
| FreeFire      |            |        |
| ClashRoyale   |            |        |
| Stumble Guys  |            |        |

Tabel 3. 8 Data Nomor Port yang diperoleh

# 3.7.3 Pengambilan Data Waktu Respon

Pada pengambilan data kali ini akan diperoleh data berupa nilai waktu respon sistem notifikasi. Pengambilan data tersebut bertujuan untuk mengetahui seberapa responsif sistem notifikasi bekerja ketika terjadi pelanggaran pengaksesan. Pengambilan data ini dilakukan sebanyak 20 kali dengan 2 *sample* aplikasi yaitu media sosial Instagram dan *game online* Mobile Legend. Kemudian data tersebut akan dikumpulkan pada Tabel 3.9 lalu diambil nilai rata-ratanya.

| Waktu Respon (Detik) |           |               |  |  |
|----------------------|-----------|---------------|--|--|
| Pengambilan Ke-      | Instagram | Mobile Legend |  |  |
| 1                    |           |               |  |  |
| 2                    |           |               |  |  |
| 3                    |           |               |  |  |
| 4                    |           |               |  |  |
| 5                    |           |               |  |  |
| 6                    |           |               |  |  |
| 7                    |           |               |  |  |
| 8                    |           |               |  |  |
| 9                    |           |               |  |  |
| 10                   |           |               |  |  |
| 11                   |           |               |  |  |
| 12                   |           |               |  |  |
| 13                   |           |               |  |  |
| 14                   |           |               |  |  |
| 15                   |           |               |  |  |
| 16                   |           |               |  |  |
| 17                   |           |               |  |  |
| 18                   |           |               |  |  |
| 19                   |           |               |  |  |
| 20                   |           |               |  |  |
| Rata-Rata            |           |               |  |  |

Tabel 3. 9 Data Waktu Respon Sistem Notifikasi